## How to Access the Scout Payment Log

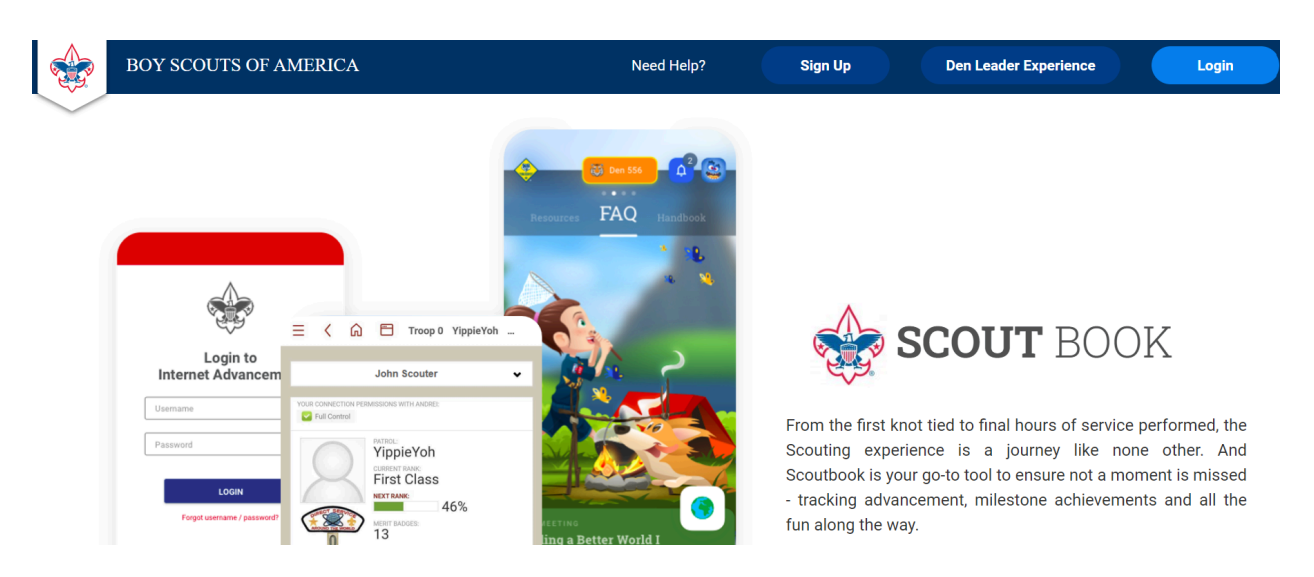

Step One: Log into your Scoutbook Account

Step Two: Select your Scout from the list of options on your "My Dashboard"?

| ☆ Administration                    |                                                   |
|-------------------------------------|---------------------------------------------------|
| My Account                          |                                                   |
| My Merit Badge Counseling           | My Units                                          |
| So Quick Entry for MB Counselors    | Pack 124      St leac Jonus Roman Catholic Church |
| Edit Merit Badges for MB Counselors | > * * Troop 729 B                                 |
| Print Blue Cards                    | American Legion Post # 22                         |
| Send Message for Counselor          | Troop 1729 GAP American Legion Post#22            |
| J MB In Progress - MBC View         | >                                                 |
| My Family                           |                                                   |
| Charlotte                           | (7%) x                                            |
|                                     |                                                   |
|                                     | 0% >                                              |

## How to Access the Scout Payment Log

Step Three: Scrolling below the scouts information, you will find the Scout's Payments Log. From this screen you can see how much is owed. In this example Charlotte owes zero dollars.

| Edit Profile >                  |                                                                                                    |
|---------------------------------|----------------------------------------------------------------------------------------------------|
| Edit Extended Information       |                                                                                                    |
| Charlotte's Membership 942d >   |                                                                                                    |
| Charlotte's Payments Log \$0.00 |                                                                                                    |
| Charlotte's Connections S       |                                                                                                    |
| Quick Entry 👸 🔶                 |                                                                                                    |
| Charlotte's Advancement >       |                                                                                                    |
| Charlotte's Awards              |                                                                                                    |
|                                 | Edit Profile   Edit Extended Information   Edharlotte's Membership   Charlotte's Nembership   Stone   Charlotte's Connections   Quick Entry    Charlotte's Advancement   Charlotte's Awards |

Step Four: By clicking on Payment log, it will open a detailed payment log of charges and payments.

|                                                                                                    | -         |
|----------------------------------------------------------------------------------------------------|-----------|
| + Add CSV >                                                                                              | \$0.00    |
| Apr 28, 2024<br>Ravens Money<br>Paid in Full                                                             | +\$50.00  |
| Apr 28, 2024<br>Summer Camp- Deposit<br>Deposit 50.00 from Ravens Cash                                   | +\$50.00  |
| Apr 28, 2024<br>Summer Camp 2024<br>Please pay by Venmo: Towson-TroopsBSA or Check Payable to: Troop 729 | -\$450.00 |
| Apr 22, 2024<br>Summer<br>350 payment + 50 deposit + 50 Raven cash= 450                                  | +\$350.00 |

## Step 5A: PAYMENT OPTIONS

The troop accepts payments via check, cash or Venmo.

- Venmo: @Towson-TroopsBSA
- Check: payable to "Troop 729"

Step 5B: Question concerning charges or payment should be director the Troop Treasurer at the following email address: troops729and1729@gmail.com